| Schröff explorateur                                                                                                    |                                                                                                    |                                                   |                                                                                  |                                                                                                    |
|----------------------------------------------------------------------------------------------------|----------------------------------------------------------------------------------------------------|---------------------------------------------------|----------------------------------------------------------------------------------|----------------------------------------------------------------------------------------------------|
| Projet n°9                                                                                                    | Difficulté ★                                                                                                    | ★★☆                                               |                                                                                  | ERUN13                                                                                                    |
| Nom du projet : Pommes                                                                                                    | Fichie                                                                                                    | er : 09- Pommes                                   | s.sb2                                                                            |                                                                                                    |
| Lien d'accès : https://scratch.mit.edu/pro                                                                                                    | ojects/161266043/                                                                                                    |                                                   |                                                                                  |                                                                                                    |
| Objectif : Programmer un lutin dans un jeu                                                                                                    | u pour qu'il puisse                                                                                                  | se déplacer.                                      |                                                                                  |                                                                                                    |
| <b>Description</b> : C'est l'automne, les pommes<br>pomme sur la tête, mais il ne peut pas se<br>vers la droite et vers la gauche, en utilisan                                                                                                    | tombent des arbre<br>déplacer. Saurais-1<br>t les flèches de ton                                                     | es. Isaac Newton<br>tu le programme<br>clavier ?  | i aimerait évite<br>er pour qu'il p                                              | er de recevoir une<br>ouisse se déplacer                                                                                                    |
| <b><u>Rappel</u></b> : Dans Scratch, les lutins ont des<br>définies par des coordonnées que l'on app<br>La position au centre correspond à $x = 0$<br>sont indiquées sur le schéma ci-contre. Re<br>- $x = -240 $ 0, $y = 0$<br>- $x = 240 $ et $y = 0$<br>- $x = -240 $ 0, $y = -180$<br>- $x = 240 $ et $y = 180$<br>Pour se déplacer vers la droite et vers la g<br>valeur de X. Soit pour l'augmenter, soit po | positions qui peuv<br>elle x et y.<br>et y = 0. D'autres p<br>père-les :<br>gauche, il faudra ch<br>pur la diminuer. | vent être<br>positions<br>(X:-240,Y)<br>positions | 0)<br>()<br>()<br>()<br>()<br>()<br>()<br>()<br>()<br>()<br>()<br>()<br>()<br>() | K:0,Y:180)   :   :   :   :   :   :   :   :   :   :   :   :   :   :   :   :   :   :   :   :   :   :   :   :   :   :   :   :   :   :   :   :   :   :   :   :   :   :   :   :   :   :   :   :   :   :   :   :   :   :   :   :   :   :   :   :   :   :   :   :   :   :   :   :   :   :   : |
| Palettes à utiliser : « Evénements » (marro                                                                                                    | on) et « Mouvemei                                                                                                    | nt » (bleue).                                     |                                                                                  |                                                                                                    |
| Blocs utiles : quand espace ▼ est pressé                                                                                                    | ajouter 10 à x                                                                                                    | bondir si le bord est                             | atteint                                                                          |                                                                                                    |
| Dans le premier bloc, clique sur le triangle                                                                                                    | noir pour sélection                                                                                                  | iner la « flèche §                                | gauche » ou la                                                                   | ı « flèche droite ».                                                                                                    |

Dans le premier bloc, clique sur le triangle noir pour sélectionner la « flèche gauche » ou la « flèche droite ». Dans le deuxième bloc, pour changer la valeur de X, soit on ajoutera « 10 » pour le faire grandir et déplacer le lutin vers la droite, soit on indiquera « -10 » pour le faire diminuer et déplacer le lutin vers la gauche.

Astuce : N'oublie pas d'insérer le bloc « rebondir si le bord est atteint » pour éviter que Newton ne disparaisse de l'écran !

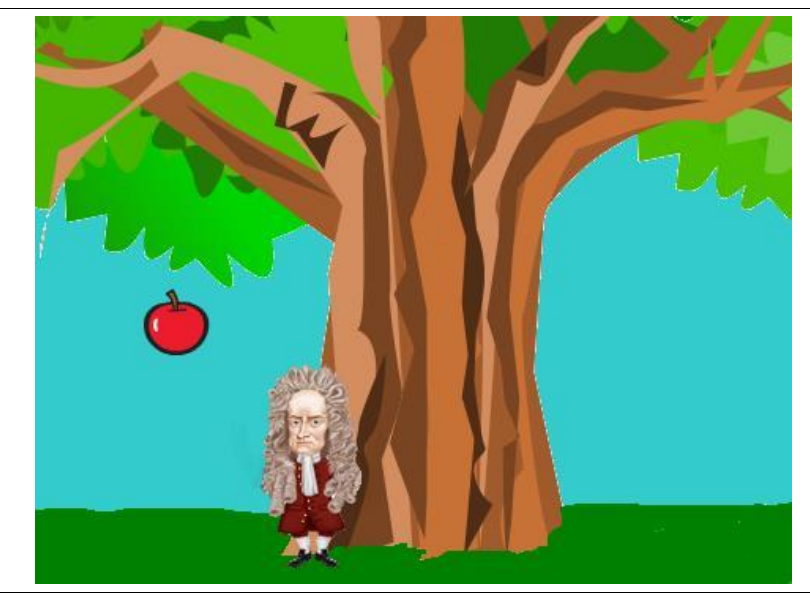

**Pour aller plus loin** : Comment accélérer les programmes pour rendre le jeu plus difficile ? Sais-tu qu'Isaac Newton a réellement existé et qu'il a fait une importante découverte scientifique en recevant une pomme sur la tête ?